Gentile Corsista,

Per potersi iscrivere al master è necessario, qualora non l'avesse fatto prima, effettuare la registrazione al Portale dello Studente al seguente link (<u>https://gomp.uniroma3.it/</u>)

| Nome utente:                       |  |
|------------------------------------|--|
| Dessuerd                           |  |
| Password.                          |  |
| Accedi                             |  |
| Password dimensional               |  |
| Non sei registrato? Registrati ora |  |
|                                    |  |
|                                    |  |
|                                    |  |
|                                    |  |

Benvenuto in GOMP, per poter procedere devi autenticarti. Inserisci il tuo **nome utente** e la tua **password**.

compilando i campi presenti nella form di registrazione avendo cura di valorizzare i campi obbligatori contrassegnati con l'asterisco.

| REGISTRAZIONE NUOVO UTENTE         |                                           |
|------------------------------------|-------------------------------------------|
| DATI PRINCIPALI                    |                                           |
| Nome*                              |                                           |
| Cognome*                           |                                           |
| Data di nascita*                   |                                           |
| Provincia di nascita <sup>*1</sup> | < Selezionare una provincia> *            |
| Comune o stato estero di nascita*  | < Selezionare un comune o stato estero> * |
| Genere*                            | Maschio *                                 |
| Codice fiscale*                    | Sono straniero e non ho un codice fiscale |
|                                    |                                           |
| DATI DI ACCESSO AL PORTALE         |                                           |
| Nome utente*                       | Sarà comunicato a fine registrazione      |
| Password*                          | Sarà comunicata a fine registrazione      |
| Domanda di emergenza*              |                                           |
| Risposta di emergenza*             |                                           |
|                                    |                                           |
| RECAPITI                           |                                           |
| E-Mail*                            |                                           |
| Telefono fisso                     |                                           |
| Cellulare                          |                                           |
|                                    |                                           |
| INFORMATIVA PRIVACY                |                                           |
| Informativa privacy                | Informativa privacy                       |
| Accettazione                       | Carto l'informativa privacy               |
| *: Campo obbligatorio              |                                           |

Con le credenziali ottenute deve accedere dalla pagina di login al portale dello studente

|   | Nome utente:                              |  |
|---|-------------------------------------------|--|
| ( | Password:                                 |  |
|   | Accedi                                    |  |
|   | Password dimenticata?                     |  |
|   | <u>Non sei registrato? Registrati ora</u> |  |
|   |                                           |  |
|   |                                           |  |
|   |                                           |  |

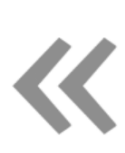

Benvenuto in GOMP, per poter procedere devi autenticarti. Inserisci il tuo **nome utente** e la tua **password**. Una volta entrato all'interno dell'area riservata troverà il menù IMMATRICOLAZIONI, ISCRIZIONI, TEST DI INGRESSO, dove all'interno dovrà cliccare prima sulla voce Corsi di Aggiornamento Professionale e successivamente il sotto menù concorsi di ammissione

|  | IMMATRICOLAZIONI, ISCRIZIONI, TEST D'INGRESSO                        |
|--|----------------------------------------------------------------------|
|  | Rinnovo dell'iscrizione                                              |
|  | Corsi di Studio                                                      |
|  | ■ Master                                                             |
|  | ■Corsi Singoli                                                       |
|  | Corsi di Specializzazione Attività Sostegno IV Ciclo a.a. 2018/2019  |
|  | ≥Esami di stato                                                      |
|  | Percorso Formativo di 24 CFU in attuazione del D.M. 616/2017 "PeF24" |
|  | Corsi di Aggiornamento Professionale                                 |
|  | Concorsi di ammissione                                               |
|  | Immatricolazione e Iscrizione                                        |
|  | Corsi di Perfezionamento                                             |
|  | Scuole di Specializzazione                                           |
|  | Corsi intensivi di formazione                                        |
|  | ASTRE                                                                |
|  | Corso di Alta Formazione                                             |
|  | Certificazione dell'italiano come L2 - CERT.IT                       |
|  |                                                                      |

Cercare nell'elenco dei master "CORSO DI AGGIORNAMENTO - I BILANCI DEGLI ENTI TERRITORIALI" o "CORSO DI AGGIORNAMENTO - LE NUOVE TRAIETTORIE DELLA TRASPARENZA AMMINISTRATIVA" e cliccare su prenota

#### PROVA DI AMMISSIONE/VALUTAZIONE

|                                                                                            | Termine prenotazioni |         |
|--------------------------------------------------------------------------------------------|----------------------|---------|
| CORSO DI AGGIORNAMENTO – I BILANCI DEGLI ENTI TERRITORIALI Prova di ammissione/valutazione | 25/05/2020           | Prenota |
| I BILANCI DEGLI ENTI TERRITORIALI                                                          | 23.00                |         |
| CORSO DI AGGIORNAMENTO – LE NUOVE TRAIETTORIE DELLA TRASPARENZA AMMINISTRATIVA             |                      |         |
| Prova di ammissione/valutazione                                                            | 25/05/2020<br>23:00  | Prenota |
| LE NUOVE TRAIETTORIE DELLA TRASPARENZA AMMINISTRATIVA                                      | 20.00                |         |

Successivamente inserire tutte le informazioni richieste:

### CURRICULUM VITAE ET STUDIORUM, per l'inserimento del Curriculum bisogna scegliere il file da inserire e successivamente cliccare sul simbolo verde "+ CARICA DOCUMENTO" (*il file deve essere in formato .pdf per essere accettato dal sistema*)

| CORSI DI AGGIORNAMENTO PROFESSIONALI         | E                                                                         |                                                                             |
|----------------------------------------------|---------------------------------------------------------------------------|-----------------------------------------------------------------------------|
| SCELTA EFFETTUATA                            |                                                                           |                                                                             |
| Anno accademico                              | 2019/2020                                                                 |                                                                             |
| Denominazione                                | CORSO DI AGGIORNAMENTO - I bilanci d                                      | legli enti territoriali                                                     |
|                                              |                                                                           |                                                                             |
| RICHIESTA DI AUSILIO (OPZIONALE)             |                                                                           |                                                                             |
|                                              | 🗆 Richiesta Ausilio                                                       |                                                                             |
|                                              |                                                                           |                                                                             |
| ALLEGATI                                     |                                                                           |                                                                             |
| Descrizione                                  | File                                                                      | $\frown$                                                                    |
| CURRICULUM VITAE ET STUDIORUM (Obbligatorio) | Scegli file                                                               | Nessun file selezionato                                                     |
| PROVA DI AMMISSIONE/VALUTAZIONE              |                                                                           |                                                                             |
| Termine prenotazioni                         | 25/05/2020                                                                |                                                                             |
| Contributo previsto                          | GRATUITO                                                                  |                                                                             |
| Lingua di sostenimento della prova           | ITA                                                                       |                                                                             |
|                                              |                                                                           |                                                                             |
| << Torna                                     | a elenco test                                                             | Procedi >>                                                                  |
|                                              |                                                                           |                                                                             |
|                                              | GOMP studenti - smart edu - versione 10.12.1.6 - Matricola: 426954 (LUCC) | VANGF1/SV#W581 18240/t2odobzo0clijizvin554c0b2 - © www.bazmzrt iz 2005-2020 |
|                                              |                                                                           |                                                                             |
|                                              |                                                                           |                                                                             |

## Per inviare la domanda è sufficiente cliccare sul pulzante "PROCEDI" e confermare ulteriormente la volontà di inviare la domanda

| SCELTA EFFETTUATA Anno accademico Denominazione | 2019/2020<br>CORSO DI AGGIORNAMENTO -                       | I bilanci degli enti territoriali               |                                                     |           |
|-------------------------------------------------|-------------------------------------------------------------|-------------------------------------------------|-----------------------------------------------------|-----------|
| Anno accademico<br>Denominazione                | 2019/2020<br>CORSO DI AGGIORNAMENTO -                       | I bilanci degli enti territoriali               |                                                     |           |
| Denominazione                                   | CORSO DI AGGIORNAMENTO -                                    | I bilanci degli enti territoriali               |                                                     |           |
|                                                 |                                                             |                                                 |                                                     |           |
|                                                 |                                                             |                                                 |                                                     |           |
| RICHIESTA DI AUSILIO (OPZIONALE)                |                                                             |                                                 |                                                     |           |
|                                                 | 🗆 Richiesta Ausilio                                         |                                                 |                                                     |           |
|                                                 |                                                             |                                                 |                                                     |           |
| ALLEGATI                                        |                                                             |                                                 |                                                     |           |
| Descrizione                                     |                                                             | File                                            |                                                     |           |
| CURRICULUM VITAE ET STUDIORUM (Obbligatorio)    |                                                             | prova7.pdf                                      |                                                     | ×         |
| PROVA DI AMMISSIONE/VALUTAZIONE                 |                                                             |                                                 |                                                     |           |
| Termine prenotazioni                            | 25/05/2020                                                  |                                                 |                                                     |           |
| Contributo previsto                             | GRATUITO                                                    |                                                 |                                                     |           |
| Lingua di sostenimento della prova              | ITA                                                         |                                                 |                                                     |           |
|                                                 |                                                             |                                                 |                                                     |           |
| << Torna a ele                                  | enco test                                                   |                                                 | Procedi >>                                          | >         |
|                                                 | GOMP studenti - smart_edu - versione 10.13.1.6 - Matricola: | : 426954 (LUCCI VANGELIS)@WEB1.18340/t8qdghzq0s | sljizyjpg54c0b3 - O <u>www.besmart.it</u> 2005-2020 | 3 nuove n |

Se il corsista vuole avere contezza dell'avvenuta registrazione della richiesta e desidera ricevere una ricevuta deve accedere nuovamente alla domanda di ammiassione

|  | IMMATRICOLAZIONI, ISCRIZIONI, TEST D'INGRESSO                        |
|--|----------------------------------------------------------------------|
|  | Rinnovo dell'iscrizione                                              |
|  | Corsi di Studio                                                      |
|  | Master                                                               |
|  | Corsi Singoli                                                        |
|  | Corsi di Specializzazione Attività Sostegno IV Ciclo a.a. 2018/2019  |
|  | Esami di stato                                                       |
|  | Percorso Formativo di 24 CFU in attuazione del D.M. 616/2017 "PeF24" |
|  | Corsi di Aggiornamento Professionale                                 |
|  | Concorsi di ammissione                                               |
|  | Immatricolazione e Iscrizione                                        |
|  | Corsi di Perfezionamento                                             |
|  | Scuole di Specializzazione                                           |
|  | Corsi intensivi di formazione                                        |
|  | ■ASTRE                                                               |
|  | ■Corso di Alta Formazione                                            |
|  | Certificazione dell'italiano come L2 - CERT.IT                       |
|  |                                                                      |

A questo punto troverà accanto al corso di aggiornamento scelto il tasto "Già prenotato"

#### PROVE DI AMMISSIONE/VALUTAZIONE E RISULTATI

| Qui di seguito, sono elencati i test di valutazione a cui è possibile prenotarsi o per cui è possibile visualizzare il risultato.                                      |                      |               |
|----------------------------------------------------------------------------------------------------|----------------------|---------------|
| PROVA DI AMMISSIONE/VALUTAZIONE                                                                                                    |                      |               |
|                                                                                                    | Termine prenotazioni |               |
| CORSO DI AGGIORNAMENTO – I BILANCI DEGLI ENTI TERRITORIALI Prova di ammissione/valutazione  I BILANCI DEGLI ENTI TERRITORIALI                                          | 25/05/2020<br>23:00  | Già prenotato |
| CORSO DI AGGIORNAMENTO – LE NUOVE TRAIETTORIE DELLA TRASPARENZA AMMINISTRATIVA Prova di ammissione/valutazione • Le NUOVE traiettorie della trasparenza amministrativa | 25/05/2020<br>23:00  | Prenota       |

# Cliccando sul tasto sopracitato accederà alla seguente maschera dove potrà ottenere tutte le informazioni desiderate

PROVE DI AMMISSIONE/VALUTAZIONE E RISULTATI

| Identificativo                               |                                                                                                    |
|----------------------------------------------|----------------------------------------------------------------------------------------------------|
| Promemoria                                   | Promemoria (formato pdf) - Inviami il promemoria (formato pdf) in mail                                                                                |
|                                              | Vai alla pagina dei pagamenti                                                                                                    |
| RIEPILOGO DELLA DOMANDA                      |                                                                                                    |
| Identificativo                               | <b>1</b>                                                                                                    |
| Anno accademico                              | 2019/2020                                                                                                    |
| Data                                         | 0                                                                                                    |
| Struttura didattica                          | Dipartimento: GIURISPRUDENZA                                                                                                    |
| Denominazione                                | CORSO DI AGGIORNAMENTO – I bilanci degli enti territoriali a.a. 2019/2020                                                                             |
|                                              |                                                                                                    |
| SCELTA EFFETTUATA                            |                                                                                                    |
| Struttura didattica                          | Dipartimento: GIURISPRUDENZA                                                                                                    |
| Denominazione                                | l bilanci degli enti territoriali (195050) a.a. 2019/2020                                                                                             |
|                                              |                                                                                                    |
|                                              |                                                                                                    |
| ALLEGATI                                     |                                                                                                    |
| Descrizione                                  | File                                                                                                    |
| CURRICULUM VITAE ET STUDIORUM (Obbligatorio) | erove7.edf                                                                                                    |
|                                              |                                                                                                    |
| << Torna all                                 | 'elenco                                                                                                    |
|                                              |                                                                                                    |
|                                              |                                                                                                    |
|                                              | COMP studenti - smart_edu - versione 10.12.1.6 - Matricola: 426994 dLUCCI VANCELDS/#VEE1.18440/r2qdpfaqdnljzaytg54:db61 - © www.bosmart.tj: 2005-2020 |